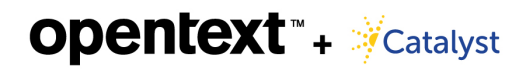

## Automated Data Loading (Processed Data)

The automated data loading process is accomplished in five simple steps, outlined below, and described in detail on the subsequent pages of this document.

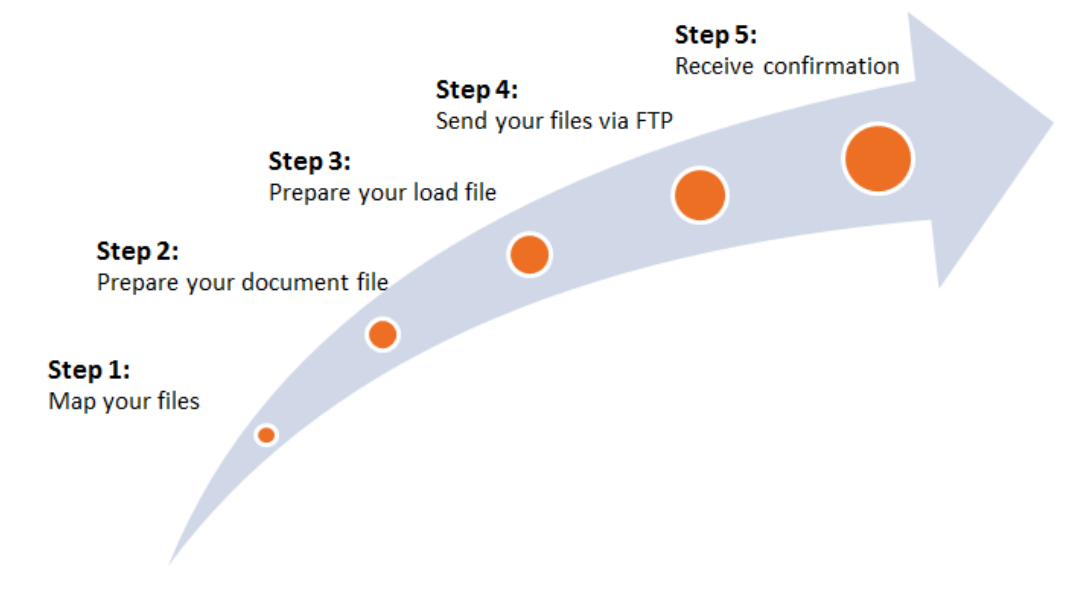

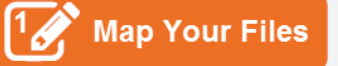

To ensure your processed data is uploaded correctly, map the fields you are delivering (Delivery Field) to the fields on the site (Destination Field) in an Excel spreadsheet. Send this spreadsheet to your project consultant, who will inform you when it is in place.

| 10                                        | Cut Calibri                                                                                                    | · 11 · A' A' = =                                                                                                    | »··                       | rap Text                      | General                     |                      |            |
|-------------------------------------------|----------------------------------------------------------------------------------------------------|----------------------------------------------------------------------------------------------------|---------------------------|-------------------------------|-----------------------------|----------------------|------------|
| Pa                                        | ste<br>- ♂Format Painter ■ I 및 ·                                                                                                   |                                                                                                    | i.                        | :rge & Center *               | \$ - %,                     | *** #*               | Condition  |
|                                           | Clipboard G                                                                                                    | Font 12                                                                                                    | /                         |                               |                             |                      |            |
|                                           | A1 + (* )                                                                                                    | Delivery Field                                                                                                    | Man your                  | r source files                | to the des                  | tinatior             | . /        |
| A                                         |                                                                                                    |                                                                                                    | iviap you                 | Source mes                    | to the des                  | unación              | 1          |
|                                           |                                                                                                    | D                                                                                                    | tiolds in a               | Micronott Ex                  | real aproad                 | a b a at             |            |
| 1                                         | Delivery Field                                                                                                    | Destination Field                                                                                                    | fields in a               | Microsoft E                   | cel spread                  | Isheet.              | < <u> </u> |
| 1<br>2                                    | Delivery Field<br>BATES_BEGIN                                                                                                    | Destination Field<br>BegControl                                                                                         | fields in a<br>Destinatio | Microsoft Ex<br>on fields mus | kcel spread<br>st match si  | lsheet.<br>te fields |            |
| 1<br>2<br>3                               | Delivery Field<br>BATES_BEGIN<br>BATES_END                                                                                         | Destination Field<br>BegControl<br>EndControl                                                                           | fields in a<br>Destinatio | Microsoft Ex<br>on fields mus | cel spread<br>st match sil  | lsheet.<br>te fields | i. (       |
| 1<br>2<br>3<br>4                          | Delivery Field<br>BATES_BEGIN<br>BATES_END<br>ATTACH_BEGIN                                                                         | Destination Field<br>BegControl<br>EndControl<br>BegAtt                                                                 | fields in a<br>Destinatio | Microsoft Ex<br>on fields mus | cel spread<br>st match si   | lsheet.<br>te fields |            |
| 1<br>2<br>3<br>4<br>5                     | Delivery Field<br>BATES_BEGIN<br>BATES_END<br>ATTACH_BEGIN<br>ATTACH_END                                                           | Destination Field<br>BegControl<br>EndControl<br>BegAtt<br>EndAtt                                                       | fields in a<br>Destinatio | Microsoft E<br>on fields mus  | cel spread                  | lsheet.<br>te fields |            |
| 1<br>2<br>3<br>4<br>5<br>6                | Delivery Field<br>BATES_BEGIN<br>BATES_END<br>ATTACH_BEGIN<br>ATTACH_END<br>PAGE_COUNT                                             | Destination Field<br>BegControl<br>EndControl<br>BegAtt<br>EndAtt<br>PageCount                                          | fields in a<br>Destinatio | Microsoft E)<br>on fields mus | kcel spread<br>st match sit | lsheet.<br>te fields | a. <       |
| 1<br>2<br>3<br>4<br>5<br>6<br>7           | Delivery Field<br>BATES_BEGIN<br>BATES_END<br>ATTACH_BEGIN<br>ATTACH_END<br>PAGE_COUNT<br>CUSTODIAN                                | Destination Field<br>BegControl<br>EndControl<br>BegAtt<br>EndAtt<br>PageCount<br>Custodian                             | fields in a<br>Destinatio | Microsoft E)                  | kcel spread                 | lsheet.<br>te fields |            |
| 1<br>2<br>3<br>4<br>5<br>6<br>7<br>8      | Delivery Field<br>BATES_BEGIN<br>BATES_END<br>ATTACH_BEGIN<br>ATTACH_END<br>PAGE_COUNT<br>CUSTODIAN<br>ALL_CUSTODIANS              | Destination Field<br>BegControl<br>EndControl<br>BegAtt<br>EndAtt<br>PageCount<br>Custodian<br>OtherCustodians          | fields in a<br>Destinatio | Microsoft Expon fields mus    | kcel spread                 | lsheet.<br>te fields |            |
| 1<br>2<br>3<br>4<br>5<br>6<br>7<br>8<br>9 | Delivery Field<br>BATES_BEGIN<br>BATES_END<br>ATTACH_BEGIN<br>ATTACH_END<br>PAGE_COUNT<br>CUSTODIAN<br>ALL_CUSTODIANS<br>DOC_TITLE | Destination Field<br>BegControl<br>EndControl<br>BegAtt<br>EndAtt<br>PageCount<br>Custodian<br>OtherCustodians<br>Title | fields in a<br>Destinatio | Microsoft Expon fields mus    | kcel spread                 | lsheet.<br>te fields |            |

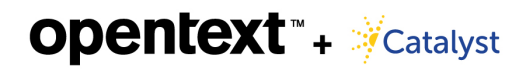

# 2

#### Prepare Your Documents File

Ensure your documents file adheres to the following specifications:

- Compress document files into a .zip or .rar file. We do not accept multi-part .zip or .rar files.
- Loose files must be zipped.
- Must be less than 10GB.
- File names should not contain spaces, special characters, periods, or extra dot extensions. Use lower case. Example: vol001.zip

#### Prepare Your Load File

Ensure your load file adheres to the following specifications:

- The load file must be an Access Database (.mdb or .accdb) or .dat file.
- Each upload is limited to 100,000 records.
- Name the load file the same as the documents file discussed in step 2 and send it separately.
- File names should not contain spaces, special characters, periods, or extra dot extensions. Use lower case.

Example: vol001.mdb

| Views     Clipboard     Sort & Filter     Toggle Filter     All*     X Delete *     More *     All*     Select *     B     Z     U | ·    |
|----------------------------------------------------------------------------------------------------|------|
| Views Clipboard 🙀 Sort & Filter Records Find                                                                                       |      |
|                                                                                                    | Text |
| All Tables 💿 « 🖽 Sheet1                                                                                                    |      |
| Sheet1   BegControl  BegControl  Sheet1                                                                                            |      |
| I Sheet1 : Table SAMPLE0000001 NATIVE\SAMPLE0000001.pdf                                                                            |      |
| *                                                                                                    |      |

# opentext<sup>™</sup> + <sup>→</sup>Catalyst

### Send Files Via FTP

- OpenText supplies the password and login information.
- Locate the correct site name and drag the files into the **incoming** folder with today's date.

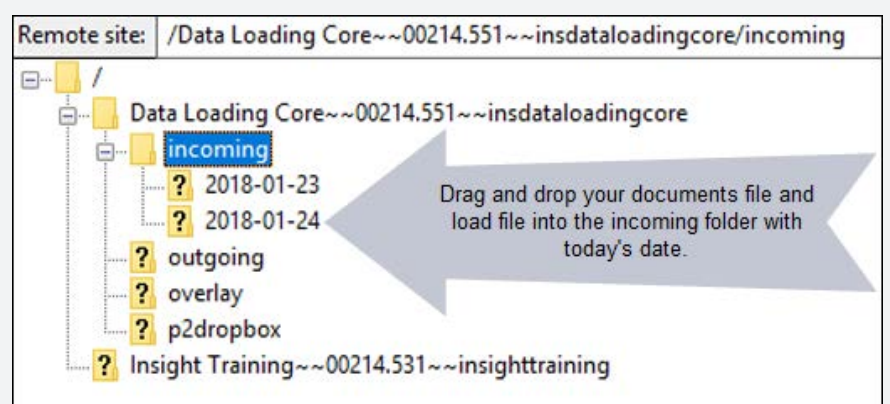

**Q: What are the other FTP folders used for?** A: The other FTP folders are described below.

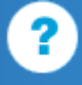

| FTP Folder | Intended Purpose                                                                         | Deliverables                                                                                                    |
|------------|------------------------------------------------------------------------------------------|----------------------------------------------------------------------------------------------------|
| Overlay    | Overlay files: Metadata<br>or image/text file<br>overlays.                               | <ul> <li>Overlay mapping must be in place to upload:</li> <li>.mdb (metadata overlays)</li> <li>.mdb with path to image/text files (file overlays)</li> <li>.zip files containing images and text associated with .mdb files (file overlays)</li> </ul>                               |
| P2 Dropbox | Processing<br>specifications<br>instructions and raw<br>data for Catalyst to<br>process. | Use this folder to upload items such as:<br>• The Processing Specifications Workbook<br>• Container files for all "loose" documents<br>• .pst files, which can be uploaded as is<br>Note:<br>• Do not upload files in encrypted formats<br>• Upload .ost files to the Outgoing folder |
| Outgoing   | Data and/or documents<br>that should not go<br>through automation.                       | Use this folder to upload any other types of data.<br>Note: Tickets are not generated when data is uploaded<br>to this folder, so inform your PC of the upload via<br>email.                                                                                                    |

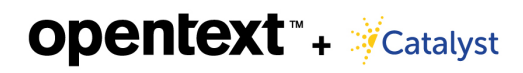

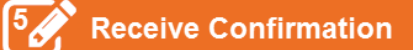

The person listed as the Account Manager for the site will receive the confirmation via email.

| Ň | Subject end                                                                                                    | may ocore, or core in the operation                         |  |  |  |
|---|----------------------------------------------------------------------------------------------------|-------------------------------------------------------------|--|--|--|
|   | Catalyst Insight Automation Update:                                                                                                    |                                                             |  |  |  |
|   | Volume name 009.accdb                                                                                                    |                                                             |  |  |  |
|   | We received the above volume and have uploaded 6 documents to your site. You may confirm the upload by running the following search: TICKETNUMBER=470 |                                                             |  |  |  |
|   | Not all files are appropriate for indexing. Administrators can view non-indexed documents in the Monitors section. We recommend yo further attention. | u check these files (if any) to determine whether they need |  |  |  |
|   | Thank you for choosing Catalyst.                                                                                                    |                                                             |  |  |  |
|   | Catalyst Support<br>support@catalystsecure.com                                                                                                    |                                                             |  |  |  |
|   |                                                                                                    |                                                             |  |  |  |